## Calender 2024/2025

Number of school days 2024/25: 181 Half-year end 02/13/2025

| 2024                                     |                                                        |                                                                      |                                                    | 2025                                                |                                      |                                  |                                                              |                                                    |                                     |                                |
|------------------------------------------|--------------------------------------------------------|----------------------------------------------------------------------|----------------------------------------------------|-----------------------------------------------------|--------------------------------------|----------------------------------|--------------------------------------------------------------|----------------------------------------------------|-------------------------------------|--------------------------------|
| 八月                                       | 九月                                                     | 十月 十一月                                                               | 1 十二月                                              | 一月                                                  | 二月                                   | 三月                               | 四月                                                           | 五月                                                 | 六月                                  | 七月                             |
| August                                   | September                                              | October Novem                                                        | ber December                                       | January                                             | february                             | March                            | April                                                        | May                                                | June                                | July                           |
| 1 Thur                                   | 1 Sun                                                  | 1 Tue <sup>國庆节</sup><br>National Day 1 Fri                           | 1 Sun                                              | <b>1</b> Wed <sup>新年</sup><br><sub>New Year</sub> 1 | 1 Sat                                | 1 Sat                            | 1 Tue Machtermin MSA                                         | 新知りつ<br>Thur Labor Day GIB<br>final exams          | 1 Sun                               | 1 Tue Klassen-<br>fahrt        |
| 2 Fri                                    | 2 Mon Erster<br>Schultag 36                            | 2 Wed 2 Sat                                                          | 2 Mon 49                                           | 2 Thur                                              | 2 Sun                                | <b>2</b> Sun                     | 2 Wed Machtermin MSA                                         | 2 Fri GIB final<br>exams                           | 2 Mon Schnupper 23                  | 2 Wed Klassen-                 |
| 3 Sat                                    | 3 Tue Erster Schultag<br>Erstklässler:inn              | 3 Thur 3 Sun                                                         | 3 Tue                                              | 3 Fri                                               | <b>3</b> Mon 6                       | 3 Mon 10                         | 3 Thur Nachtermin MSA                                        | 3 Sat GIB final exams                              | 3 Tue Schnupper<br>-tage            | 3 Thur Klassen-                |
| 4 Sun                                    | 4 Wed                                                  | 4 Fri 4 Mon                                                          | 45 <b>4</b> Wed                                    | 4 Sat                                               | 4 Tue                                | 4 Tue                            | 4 Fri <sup>清明</sup><br>Qingming                              | 4 Sun GIB final exams                              | 4 Wed Schnupper<br>-tage            | 4 Fri Klassen-<br>fahrt        |
| 5 Mon 32                                 | 2 5 Thur Gesamteltern-                                 | 5 Sat 5 Tue                                                          | 5 Thur                                             | <b>5</b> Sun                                        | 5 Wed                                | 5 Wed                            | 5 Sat                                                        | 5 Mon <sup>GIB final</sup> 19                      | 5 Thur                              | 5 Sat                          |
| 6 Tue                                    | 6 Fri                                                  | 6 Sun 6 Wed                                                          | 6 Fri Nikolaustag                                  | 6 Mon 2                                             | 6 Thur                               | 6 Thur                           | 6 Sun                                                        | 6 Tue GIB final exams                              | 6 Fri                               | 6 Sun                          |
| 7 Wed                                    | 7 Sat                                                  | 7 Mon 41 7 Thur                                                      | 7 Sat                                              | 7 Tue                                               | 7 Fri                                | 7 Fri                            | 7 Mon Praktikum 15                                           | 7 Wed GIB final exams                              | <b>7</b> Sat                        | 7 Mon Zeugnis-<br>konferenz 28 |
| 8 Thur                                   | 8 Sun                                                  | 8 Tue 8 Fri                                                          | 8 Sun                                              | 8 Wed                                               | 8 Sat                                | 8 Sat Nachschreiben              | 8 Tue Praktikum<br>K. 9                                      | 8 Thur GIB final exams                             | 8 Sun                               | 8 Tue                          |
| 9 Fri                                    | 9 Mon 37                                               | 9 Wed 9 Sat                                                          | 9 Mon 50                                           | 9 Thur                                              | 9 Sun                                | 9 Sun                            | 9 Wed Praktikum<br>K. 9                                      | 9 Fri GIB final<br>exams                           | <b>9</b> Mon 24                     | 9 Wed                          |
| <b>10</b> Sat                            | 10 Tue                                                 | 10 Thur 10 Sun                                                       | 10 Tue                                             | 10 Fri                                              | <b>10</b> Mon 7                      | 10 Mon MSA Klasse 11             | 10 Thur Praktikum<br>K. 9                                    | 10 Sat GIB final exams                             | 10 Tue                              | 10 Thur                        |
| <b>11</b> Sun                            | 11 Wed Sek 1                                           | 11 Fri <sup>Fun Sports</sup><br>Meet 11 Mon <sup>St.</sup><br>Martin | 46 11 Wed <sup>Christmas</sup><br>Party            | 11 Sat Nachschreiben                                | <b>11</b> Tue                        | 11 Tue MSA Klasse                | 11 Fri Praktikum K. 9<br>Aviation Expo<br>Park               | 11 Sun <sup>GIB final</sup><br>exams               | 11 Wed                              | 11 Fri Zeugnisse               |
| 12 Mon 33                                | 12 Thur <sup>1. Elternabend</sup> GS                   | <b>12</b> Sat <b>12</b> Tue                                          | 12 Thur                                            | <b>12</b> Sun                                       | <b>12</b> Wed                        | 12 Wed MSA Klasse10 Planting Day | 12 Sat Nachschreiben                                         | 12 Mon GIB final 20                                | 12 Thur                             | <b>12</b> Sat                  |
| 13 Tue                                   | 13 Fri                                                 | <b>13</b> Sun <b>13</b> Wed                                          | 13 Fri                                             | 13 Mon 3                                            | 13 Thur Welcome to<br>School Day     | 13 Thur                          | <b>13</b> Sun                                                | 13 Tue GIB final exams                             | 13 Fri Charity Run                  | <b>13</b> Sun                  |
| 14 Wed                                   | 14 Sat                                                 | 14 Mon 42 14 Thur                                                    | 14 Sat                                             | 14 Tue                                              | 14 Fri                               | 14 Fri                           | 14 Mon 16                                                    | 14 Wed GIB final exams                             | <b>14</b> Sat                       | 14 Mon 29                      |
| 15 Thur                                  | <b>15</b> Sun                                          | 15 Tue 15 Fri Visit F<br>Station                                     | n 15 Sun                                           | 15 Wed                                              | <b>15</b> Sat                        | <b>15</b> Sat                    | 15 Tue                                                       | 15 Thur <sup>GIB final</sup><br>exams              | <b>15</b> Sun                       | 15 Tue                         |
| 16 Fri                                   | <b>16</b> Mon 38                                       | 16 Wed 16 Sat                                                        | <b>16</b> Mon 51                                   | 16 Thur                                             | <b>16</b> Sun                        | <b>16</b> Sun                    | 16 Wed Elternabend zukünftige K.1                            | 16 Fri <sup>GIB final</sup><br>exams               | 16 Mon GIB 1 EoY<br>Exams 25        | 16 Wed                         |
| <b>17</b> Sat                            | <b>17</b> Tue <sup>中秋节</sup><br>Mid-autumn<br>festival | 17 Thur 17 Sun                                                       | <b>17</b> Tue                                      | 17 Fri Firedrill                                    | 17 Mon 2.<br>Gesamtelt 8<br>ernabend | 17 Mon 12                        | 17 Thur                                                      | 17 Sat Nachschreiben<br>GIB final<br>exams         | 17 Tue GIB 1 EoY<br>Exams           | 17 Thur                        |
| <b>18</b> Sun                            | 18 Wed                                                 | 18 Fri 18 Mon                                                        | 47 18 Wed                                          | <b>18</b> Sat                                       | 18 Tue                               | 18 Tue                           | 18 Fri Easter<br>activities GS                               | 18 Sun <sup>GIB final</sup><br>exams               | 18 Wed GIB 1 EoY<br>Exams           | 18 Fri                         |
| 19 Mon 34                                | 19 Thur HuZ Cares                                      | <b>19</b> Sat <b>19</b> Tue                                          | 19 Thur                                            | <b>19</b> Sun                                       | 19 Wed                               | 19 Wed                           | <b>19</b> Sat                                                | 19 Mon <sup>GIB final</sup> 21                     | 19 Thur GIB 1 EoY<br>Exams          | <b>19</b> Sat                  |
| 20 Tue                                   | 20 Fri                                                 | 20 Sun 20 Wed                                                        | 20 Fri                                             | 20 Mon Zeugnis- 4                                   | 20 Thur                              | 20 Thur                          | 20 Sun                                                       | 20 Tue GIB final exams                             | 20 Fri GIB 1 EoY                    | 20 Sun                         |
| 21 Wed                                   | <b>21</b> Sat                                          | 21 Mon 43 21 Thur                                                    | 21 Sat                                             | 21 Tue                                              | 21 Fri                               | 21 Fri Meteorological<br>Reseach | 21 Mon 17                                                    | 21 Wed MSA-Prüfung<br>mündl.<br>GIB final<br>exams | <b>21</b> Sat                       | 21 Mon 30                      |
| 22 Thur                                  | 22 Sun                                                 | 22 Tue 22 Fri                                                        | 22 Sun                                             | 22 Wed                                              | <b>22</b> Sat                        | <b>22</b> Sat                    | 22 Tue                                                       | 22 Thur MSA<br>Nachprüf,                           | <b>22</b> Sun                       | 22 Tue                         |
| 23 Fri                                   | 23 Mon 39                                              | 23 Wed 23 Sat                                                        | <b>23</b> Mon 52                                   | 23 Thur                                             | 23 Sun                               | 23 Sun                           | 23 Wed                                                       | 23 Fri Spring Outing                               | 23 Mon Praktikum 26                 | 23 Wed                         |
| <b>24</b> Sat                            | 24 Tue                                                 | 24 Thur 24 Sun                                                       | 24 Tue <sup>平安夜</sup><br>Christmas Eve             | 24 Fri Zeugnisse                                    | 24 Mon 9                             | 24 Mon 13                        | 24 Thur                                                      | <b>24</b> Sat                                      | 24 Tue Praktikum K. 10              | 24 Thur                        |
| 25 Sun                                   | 25 Wed School Photo Day                                | 25 Fri 25 Mon                                                        | 48 <mark>25</mark> Wed <sup>圣诞节</sup><br>Christmas | <b>25</b> Sat                                       | 25 Tue 2. Elternabend<br>Sek         | 25 Tue                           | 25 Fri                                                       | <b>25</b> Sun                                      | 25 Wed Praktikum K. 10              | 25 Fri                         |
| 26 Mon g neue 35                         | 5 26 Thur                                              | 26 Sat <sup>Nachschreibe</sup> 26 Tue                                | 26 Thur                                            | <b>26</b> Sun                                       | 26 Wed <sup>2. Elternabend</sup> GS  | 26 Wed                           | <b>26</b> Sat                                                | 26 Mon 22                                          | 26 Thur Praktikum K. 10             | <b>26</b> Sat                  |
| 27 Tue Einführung<br>neue MA             | 27 Fri                                                 | 27 Sun 27 Wed                                                        | 27 Fri                                             | 27 Mon 5                                            | 27 Thur                              | 27 Thur                          | 27 Sun                                                       | 27 Tue                                             | 27 Fri Praktikum K. 10<br>MSA-Feier | 27 Sun                         |
| 28 Wed Ice-breaker                       | <b>28</b> Sat                                          | 28 Mon 44 28 Thur Thank Day                                          | sgiving 28 Sat                                     | 28 Tue <sup>除夕 Lunar New</sup><br>Year's Eve        | 28 Fri                               | 28 Fri                           | 28 Mon GIB final 18                                          | 28 Wed                                             | 28 Sat Nachschreiben                | 28 Mon 31                      |
| 29 Thur neues SJ alle<br>KuK             | <b>29</b> Sun                                          | 29 Tue 29 Fri                                                        | 29 Sun                                             | <b>29</b> Wed <sup>养节</sup><br>Spring Festival      |                                      | 29 Sat                           | 29 Tue GIB final exams                                       | <b>29</b> Thur                                     | <b>29</b> Sun                       | 29 Tue                         |
| 30 Fri Eröffnung<br>neues SJ alle<br>KuK | <b>30</b> Mon 40                                       | 30 Wed 30 Sat Nachs                                                  | chreiben 30 Mon 1                                  | 30 Thur                                             |                                      | <b>30</b> Sun                    | 30 Wed <sup>Übertritts-</sup><br>zeugnisse KI 4<br>GIB final | <b>30</b> Fri                                      | 30 Mon Klassen- 27                  | 30 Wed                         |
| <b>31</b> Sat                            |                                                        | 31 Thur Halloween Event                                              | 31 Tue <sup>新年前枚</sup><br>New Year's Eve           | 31 Fri                                              |                                      | 31 Mon Nachtermin 14             |                                                              | 31 Sat 端午节 Dragon<br>Boat Festival                 |                                     | 31 Thur                        |
|                                          | 18                                                     | 18 21                                                                | 10                                                 | 15 上课日82天<br>82 school days                         | 12                                   | 21                               | 21                                                           | 15                                                 | 21                                  | 9 上课日99天<br>99 school days     |

Um diesen Kalender zu Ihrem persönlichen Google–, Outlook– oder Apple–Kalender hinzuzufügen, verwenden Sie diesen herunterladbaren Kalenderlink: https://huzdss.edupage.org/webcal?pwd=EB9806ACE4581EC0&type=events&admin=1

• Für eine Schritt-für-Schritt-Anleitung, wie Sie diesen Kalender zu Ihrem persönlichen Kalender hinzufügen, besuchen Sie die Kalender-Download-Anweisungen: https://www.wll.de/aktuelles/anleitung-um-einen-kalender-per-ics-zu-abonieren/

Um auf den Schulkalender zuzugreifen, ohne ihn zu Ihrem persönlichen Kalender hinzuzufügen, besuchen Sie bitte unsere Webseite: https://de.huz-school.com/Terminvorschau/